Procédure

## Création de son espace client

Version 1.0

Contact support :

03 20 79 24 09 contact@certigna.fr

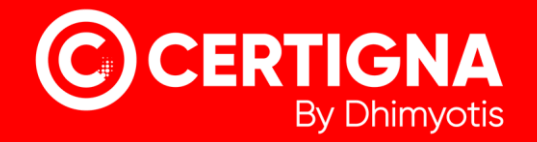

## 1. Introduction

Pour obtenir un certificat, il faut créer un espace client pour pouvoir accéder au menu de commande en ligne.

## 2. Création de l'espace client

Allez sur https://www.certigna.fr

- 1. Cliquez sur « Espace client »
- 2. Cliquez sur « S'inscrire » et remplir le formulaire

| Connexion à votre e                                                                    | gna<br>umériques qualifiés du Tiers<br>vachat certiona ssl. certiona ic<br>space client | s <i>de Confiance Dhimyotis</i><br>D CERTIGNA CACHET COMMANDER ESPACE CLIENT DOCUMENTATION CONTACT                                                                                                    |
|----------------------------------------------------------------------------------------|-----------------------------------------------------------------------------------------|----------------------------------------------------------------------------------------------------|
| Déjà client ?<br>Identifiant :<br>Mot de passe :                                       | Identifiant oublié ?<br>Mot de passe oublié ?<br>Se connecter                           | Pas encore client ?<br>La création de votre espace client est nécessaire à la réalisation de vos<br>commandes.<br>Dés votre inscription finalisée, vous pourrez gérer de manière centralisée<br>vos différentes demandes de certificat.<br>r                                                                                                    |
| Support réactif<br>+33 3 20 7 9 24 09<br>contact@certigna.fr<br>Documentation en ligne | Liens<br>, '== www.dhimyotis.com<br>www.mapreuve.com<br>2dorigin.com                    | Usurpation d'identité Archivage électronique<br>Autométique Contribution d'identité Archivage électronique<br>Autométique Contribution par certifical contect<br>Autométique Contribution par certifical contect<br>Autométique Contribution par certifical contect<br>Marine Contribution par certifical contect<br>Marine Contribution par certifical contect<br>Marine Contribution par certifical contect<br>Marine Contribution par certifical contect<br>Marine Contribution par certifical contect<br>Marine Contribution par certifical contect<br>Marine Contribution par certifical contect<br>Marine Contribution par certifical contect<br>Marine Contribution par certifical contect<br>Marine Contribution par certifical contect<br>Marine Contribution par certifical contect<br>Marine Contect<br>Marine Contec |

3. Renseignez votre « Numéro de Siret. »

Les informations sur l'entité se remplissent automatiquement grâce au SIRET

| Formulaire d'i                                                      | nscription                                                                                                    |                                                                                                    |                                 |
|---------------------------------------------------------------------|----------------------------------------------------------------------------------------------------|----------------------------------------------------------------------------------------------------|---------------------------------|
| A la fin de l'inscription, l'admi<br>son espace client. Il devra, é | inistrateur du compte client recevra un mail d'actival<br>galement, définir les informations du responsable lé    | tion contenant un mot de passe temporaire qu'il devra changer en se cé<br>égal et d'un contact administratif de son organisation. | onnectant, une première fois, à |
| Informations sur votre                                              | e entité                                                                                                    |                                                                                                    |                                 |
| Où votre entité est-elle                                            | officiellement enregistrée ? 💿 France 💿                                                                           | Union Européenne O Autre                                                                                                    |                                 |
| Numéro SIRET *                                                      | 832                                                                                                    |                                                                                                    |                                 |
|                                                                     | Cet identifiant est composé du numéro SIREN (sur 9 o<br>A saisir sans aucun point, tiret, espace ni tout autre ca | chiffres) suivi du code NIC (sur 5 chiffres).<br>aractère spécial.                                                                |                                 |
| Typologie de l'entité *                                             | 💿 Entreprise 💮 Administration 🌍                                                                                   | Association                                                                                                    |                                 |
| Nom de l'entreprise *                                               | BS                                                                                                    | Téléphone * : 0320202020                                                                                                    |                                 |
| Adresse *                                                           | 31!                                                                                                    | Fax :                                                                                                    |                                 |
| Code postal */ Ville *                                              | [132 <sup></sup> ][FC                                                                                             |                                                                                                    |                                 |
| Département *                                                       | Bouches-du-Rhône 🔹                                                                                                |                                                                                                    |                                 |
| Pays *                                                              | France                                                                                                    |                                                                                                    |                                 |
|                                                                     |                                                                                                    |                                                                                                    |                                 |
| Informations sur l'adr                                              | ninistrateur du compte client                                                                                     |                                                                                                    |                                 |
| Prénom * :                                                          | FRÉDÉRIC                                                                                                    | Email * : [fsenez@yopmail.com                                                                                                    |                                 |
| Nom * : (                                                           | SENEZ                                                                                                    | Confirmation de l'email * : fsenez@yopmail.com                                                                                    | j                               |
| Téléphone (direct) * :                                              | 0320202020                                                                                                    |                                                                                                    |                                 |
|                                                                     |                                                                                                    |                                                                                                    |                                 |

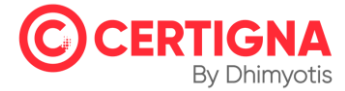

- 4. Consultez votre boite email, vous avez reçu deux emails contenant votre identifiant et votre mot de passe temporaire.
- 5. Retournez sur <u>https://www.certigna.fr</u> ou cliquez sur le lien prévu dans l'email contenant le mot de passe temporaire de votre compte.
- 6. Cliquez sur « Espace client »
- 7. Saisissez votre identifiant et le mot de passe temporaire
- 8. Cliquez sur « Se connecter »

| Déjà client ?  |          |                       |
|----------------|----------|-----------------------|
| Identifiant :  | EK700962 | Identifiant oublié ?  |
| Mot de passe : |          | Mot de passe oublié ? |

9. Changez le mot de passe temporaire

| Finalisation de l'inscription                                              | MOT DE PASSE RESPONSABLE LEGAL UTILISATEURS                                                                                                    |
|----------------------------------------------------------------------------|----------------------------------------------------------------------------------------------------|
| Le mot de passe reçu par mail étan<br>Il doit être au minimum de 8 caracté | t un mot de passe temporaire, vous devez d'abord en choisir un nouveau avant d'accèder à votre espace client.<br>res et de préférence complexe (combinaison de majuscule(s) / minuscule(s) / chiffre(s)). |
| Prénom Nom :                                                               | FRÉDÉRIC SENEZ                                                                                                    |
| Courriel :                                                                 | fsenez@yopmail.com                                                                                                    |
| Nouveau mot de passe * :                                                   |                                                                                                    |
| Confirmation du mot de passe * :                                           |                                                                                                    |
| Suivant                                                                    |                                                                                                    |

10. Complétez les renseignements relatifs au Responsable Légal et contact facturation

| Finalisation de l'inscription<br>MOT DE PASSE RESPONSABLE LEGAL | UTILISATEURS      |                     |          |
|-----------------------------------------------------------------|-------------------|---------------------|----------|
| Responsable légal de l'entité                                   | Con               | tact facturation de | l'entité |
| FRÉDÉRIC SENEZ                                                  | FRÉDÉRIC SENEZ    |                     |          |
| Autre personne : PRENOM NOM                                     | Responsable légal |                     |          |
|                                                                 |                   |                     |          |
|                                                                 | Autre personne :  |                     |          |
|                                                                 |                   |                     |          |
|                                                                 |                   |                     | Suivant  |

11. Vous pouvez ajouter d'autres utilisateurs, sinon cliquez sur « Terminer »

| Prénom Nom            | Courriel           | R                                                                                      | ôle(s)                                           |
|-----------------------|--------------------|----------------------------------------------------------------------------------------|--------------------------------------------------|
| RÉDÉRIC SENEZ         | fsenez@yopmail.com | Responsable légal<br>Administrateur<br>RC serveur                                      | Contact Facturation<br>Mandataire<br>Utilisateur |
| jout d'un utilisateur |                    |                                                                                        |                                                  |
| PRÉNOM                | courriel           | Responsable légal Contact Factura   Administrateur Mandataire   RC serveur Utilisateur | Ajoute                                           |

12. Pour finir, le portail vous demande de définir un jeu de questions/réponses pour pouvoir récupérer votre code PIN (peut être réinitialisé).

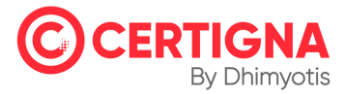